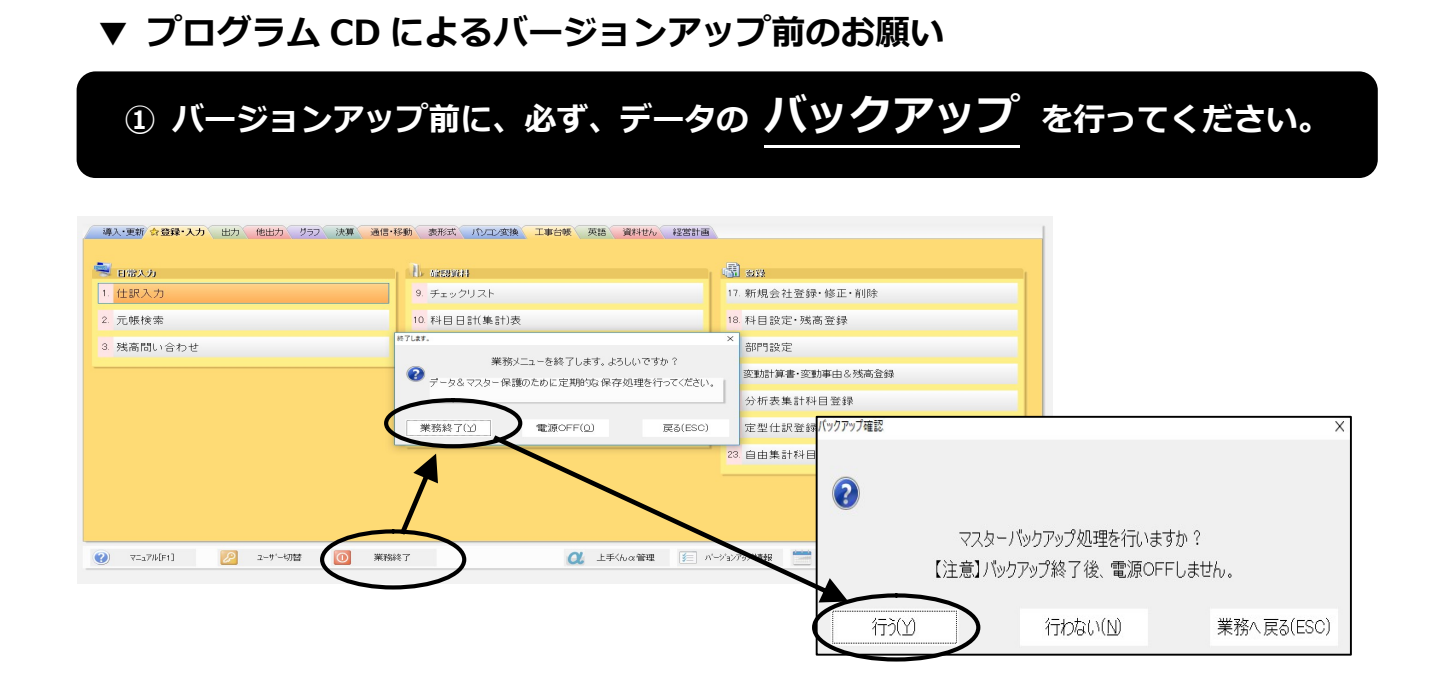

② マスターバックアップが正常に行えているかの確認

【共通処理】→『db導入・設定・印刷』の「保存・転送」内の「5.バックアップ・リストア」を選択して、 処理履歴の『**作業直前のバックアップ日時**』のバックアップ及び転送処理の結果が『**正常終了**』になっているこ とを確認してください。

| ि ID\$マスタゾックアップ発現                                                                                                    |                                                                        |                                      |       |  |  |  |
|----------------------------------------------------------------------------------------------------|------------------------------------------------------------------------|--------------------------------------|-------|--|--|--|
| アッイル(E) 表示(M) ウィンドウ(M) 設定・他(S) ヘルブ(E)       1     アッイル(E) 表示(M) (F)       1     アレビュー(E) F5 刷 (F)       USB-HDD     スケジュール | <sup>67</sup>   <sup>58</sup>   Iラ-詳細   <sup>511</sup>   ^ 5127   如理成了 |                                      | Į.    |  |  |  |
| バックアップ元情報                                                                                                    | その他設定                                                                  |                                      |       |  |  |  |
| サーバ :SIDOU-14¥ICS                                                                                                    | マスター種別:業種単位                                                            | d b法 人                               | ノストア  |  |  |  |
| デバイス:D                                                                                                    | オブション :当期&過年度<br>会 社 名 :表示                                             |                                      | ,用データ |  |  |  |
|                                                                                                    | 起 動 履 歴 :作成する                                                          |                                      |       |  |  |  |
| <b>バックアップ先情報</b><br>デパイス:H                                                                                                 | マスターキー作成:作成済み(個人番号の保存、復元<br>管理者バスワード:設定済み(ICS業務を処理する上で                 | トレージョン 「バン<br>時に重要なキー)<br>「重要なバスワード) | ックアップ |  |  |  |
| 如理履歷                                                                                                    |                                                                        |                                      |       |  |  |  |
| バックアップ ~                                                                                                    |                                                                        |                                      |       |  |  |  |
| X24至復初3         IM36日時           転送処理         2017-05-18 11:52:11                                                          | ** J ロロ・ インノコン Mai<br>2017-05-18 11:53:41 業種(当期&過年度)                   | <b>有</b> 正常終了                        |       |  |  |  |
| パックアップ 2017-05-18 11:47:23                                                                                                 | 2017-05-18 11:52:11 業種(当期&過年度)                                         | 正常終了                                 |       |  |  |  |

※マイナンバーシステム導入済みの場合は、バックアップマスターキーの作成が完了していることを確認 してください。

③ SQLServer2012 ヘバージョンアップされているかの確認

| ICS 業務画面上部の 🌆 🛒 🦻 をクリックしてください。 |                             |  |  |  |  |  |
|--------------------------------|-----------------------------|--|--|--|--|--|
| ſ                              | バージョン情報(業務選択)               |  |  |  |  |  |
|                                | Copyright (6) ICS 1998-2018 |  |  |  |  |  |
|                                | 日本ICS株式会社                   |  |  |  |  |  |

## ●送付プログラムのインストール手順

インストールを行うコンピュータで処理中のプログラム及び業務はすべて終了してください。

- ◆ ICS業務を行う全ての機械にインストールしてください。 ターミナルサーバーシステム(TSS)をご利用の場合は親機のみにインストールしてください。(インストール中は子機のICS業務をLOGOFF)で終了しておいてください)
- ◆ OCR機をネットワークでご使用の場合は、タスクバーの"OCR(AR)サーバー"を終了しておいてください。
   インストール終了後、スタート→プログラム→スタートアップ→"OCR(AR)サーバー"をク
  - リックしていただくと起動します。
- ◆ インストール途中は別の作業を行わないでください。

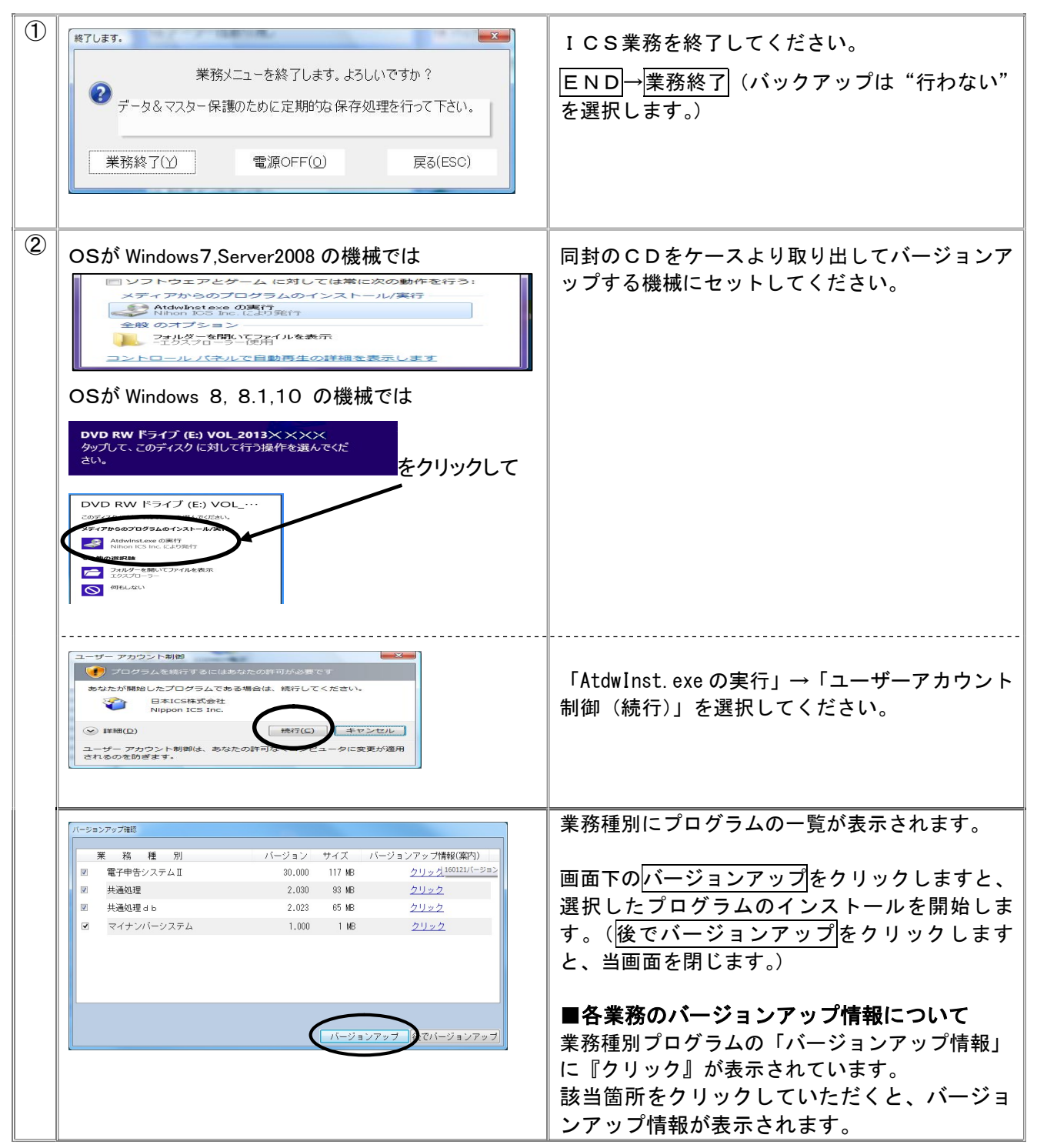

| インストール中の画面です。<br>インストール作業を中止したい場合は、中止<br>又は<br>キャンセルをクリックしてください。<br>※中止又はキャンセルボタンは転送中・展開<br>中にのみ可能で、インストール中はクリック<br>できません。 |
|----------------------------------------------------------------------------------------------------|
| 未契約のプログラムをインストールした場合<br>に表示します。<br>OK<br>をクリックしますと次のプログラムのイ<br>ンストールを開始します。                                                |
| インストールが完了しましたので、 <mark>OK</mark> をク<br>リックしてください。                                                                          |
| 未契約等でインストールされないプログラム<br>があった場合は左記画面が表示されます。                                                                                |
|                                                                                                    |

## ●CD内にセットしているマニュアルの表示について

CDセット後、マイコンピュータ又はコンピュータを開き、CDをセットしているデバイスを右クリックし、 "開く"クリックします。

開いた画面より「マニュアル」フォルダをダブルクリックしますと、マニュアルの一覧が表示されます。

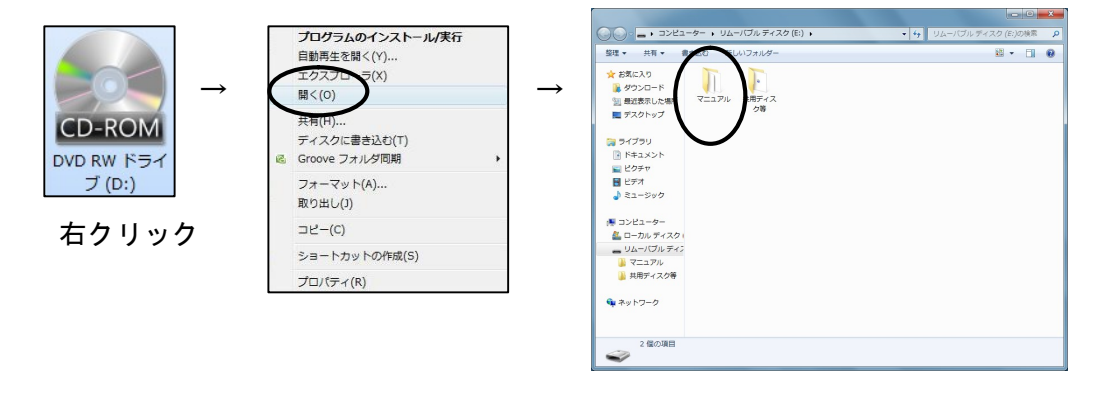

## プログラムインストール後の処理

|   | 手       | 順       | 詳細                                                                                         |  |
|---|---------|---------|--------------------------------------------------------------------------------------------|--|
| 1 | ICS業務選抜 | 尺起動     |                                                                                            |  |
|   |         |         | ①「顧問先情報の登録」業務以外を起動すると「顧問先情報の登録」                                                            |  |
|   |         |         | 業務の起動促すメッセージを表示します。                                                                        |  |
|   |         |         | 業務選択                                                                                       |  |
|   |         |         | ▲ 顧問先情報のバージョンアップが行われていません。<br>「マスタ管理」→「事務所・顧問先管理」→「顧問先情報の登録」業務を起動してください。                   |  |
|   |         |         | ОК                                                                                         |  |
|   |         |         | ※「顧問先情報の登録」以外の業務は起動不可となります。                                                                |  |
|   |         |         |                                                                                            |  |
| 2 | 「共通処理」→ | 「マスタ管理処 |                                                                                            |  |
|   | 理」→「事務所 | ・顧問先管理」 | ①顧問先情報をデータベースへバージョンアップするメッセージ                                                              |  |
|   | →「顧問先情報 | の登録」を選択 | を表示します。                                                                                    |  |
|   |         |         | 「はい」で進むとバージョンアップが開始されます。                                                                   |  |
|   |         |         |                                                                                            |  |
|   |         |         | バージョンアップ処理を行いますか?                                                                          |  |
|   |         |         | (はし(Y) しいしっえ(N)                                                                            |  |
|   |         |         | <br>  ※業務選択で選択していろマスターデバイスをバージョンアッ                                                         |  |
|   |         |         | プします。                                                                                      |  |
|   |         |         | ②バージョンアップ完了後は、一旦業務を終了します。                                                                  |  |
|   |         |         | ※不正情報がある場合のみ下記の不正情報を画面表示します。                                                               |  |
|   |         |         | パージョウアップ失敗一覧 ×<br>以下の顧問先情報はコンバージョンできませんでした。                                                |  |
|   |         |         | [欄人][00005570][×××××× ス 個店]ロロロロに下正なデータが存在します<br>[法人][00001524][株式会社0000]ムムムムムに不正なデータが存在します |  |
|   |         |         |                                                                                            |  |
|   |         |         |                                                                                            |  |
|   |         |         |                                                                                            |  |
|   |         |         | ОК                                                                                         |  |
|   |         |         | ③バージュンアップ空マ後 全業務記動司能とかります                                                                  |  |
|   |         |         | ジバーンヨンテッノ元」 12、土未労起勤り形となりより。                                                               |  |
|   |         |         |                                                                                            |  |
|   |         |         |                                                                                            |  |